# How to schedule an Academic Coach Appointment on Navigate

#### Step 1

Login to myCoyote, open the My Academics tile, then select Navigate.

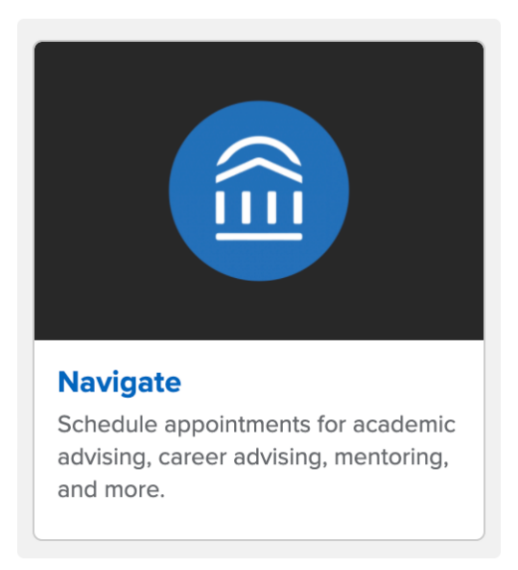

#### Step 2

Select the 'Schedule an Appointment' on the upper right corner of the Student Home page.

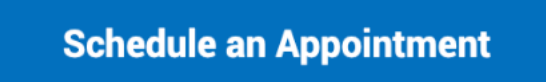

#### Step 3

Enter "Academic Support" for the Type of Appointment. Enter "Academic Coaching" for the Service.

| low, you will find availa<br>pointment options to : | ible options for scheduling a<br>see available options for drop | n appointment. If you ca<br>oping in or requesting an | not find something that you are look<br>appointment. | ing for, try the other |
|-----------------------------------------------------|-----------------------------------------------------------------|-------------------------------------------------------|------------------------------------------------------|------------------------|
| What type of appointr                               | nent would you like to sched                                    | ule?                                                  |                                                      |                        |
| ACADEMIC SUPPORT                                    | ×                                                               |                                                       | ~                                                    |                        |
| Service                                             |                                                                 |                                                       |                                                      |                        |
| ACADEMIC COACHING                                   | ×                                                               |                                                       | ~                                                    |                        |
| Pick a Date 🕥                                       |                                                                 |                                                       |                                                      |                        |
|                                                     | r 15. 2022                                                      |                                                       | $\sim$                                               |                        |

#### Step 4

Filter by Staff/Academic Coach, Meeting Type (Virtual or In-Person), and Location.

| Staff               |   |
|---------------------|---|
| Search by name      | ] |
| Dana Stirling       |   |
| Juan Mejia Palacios |   |
| Michael Ceja        |   |
| Location            |   |
| Search by name      | ] |

### Step 5

Select the date and time that you wish to schedule your appointment.

| All Filters                                             | (A ACADEMIC SUPPORT) (A ACADEMIC CACHINA)                                                                                                    |
|---------------------------------------------------------|----------------------------------------------------------------------------------------------------|
| What type of appointment would you like to<br>schedule? | PDC Student Success Studio (S3)                                                                                                    |
| Academic Support                                        | Located at Palm Desert Campus in IW-202, our Academic Coaches are here to support transfer students in their academic success, personal development, and financial management. |
| Service                                                 | DS JM MC <u>3 People</u>                                                                                                    |
| Academic Coaching                                       | View individual availabilities                                                                                                    |
| Pick a Date 🗿                                           | Fri, Sep 16th                                                                                                    |
| September 2022 < 15 >                                   | (900-930 AM) (930-1000 AM) (1130-1200 PM) (200-1230 PM) (200-230 PM) (230-300 PM) (300-330 PM) (330-400 PM) (400-430 PM) (430-500 PM) (500-530 PM) (530-600 PM)                |
| 1 2 3                                                   | Mon, Sep 19th                                                                                                    |
| 4 5 6 7 8 9 10                                          | (000-1030 AM) (230-300 PM) (300-830 PM) (330-400 PM) (400-430 PM) (430-500 PM) (500-530 PM) (500-600 PM)                                                                       |
| 11 12 13 14 15 16 17                                    | Tue, Bep 20th                                                                                                    |
| 18 19 20 21 22 23 24                                    | (1200-11230 PM) (1230-100 PM) (\$30-530 PM) (\$30-600 PM)                                                                                                    |
| 25 26 27 28 29 30                                       | Wed, Sep 21st                                                                                                    |
|                                                         | (1200-11230 PM) (1230-100 PM) (250-800 PM) (800-830 PM) (830-400 PM) (400-430 PM) (400-500 PM) (500-530 PM) (530-600 PM)                                                       |

## Step 5

Review appointment details, leave comments that help your Academic Coach best prepare for your upcoming meeting, then confirm to schedule.

| Review Appointment Details and Confirm                                                                                                    |                                                         |
|----------------------------------------------------------------------------------------------------|---------------------------------------------------------|
|                                                                                                    |                                                         |
| What type of appointment would you like to schedule?<br>Academic Support                                                                                                | Service<br>Academic Coaching                            |
| Date<br>09/16/2022                                                                                                    | <b>Time</b><br>9:00 AM - 9:30 AM                        |
| Location<br>PDC Student Success Studio (S3)<br>Located at Palm Desert Campus in IW-202, our Academic Coaches are here to support transfer students in their academic su | uccess, personal development, and financial management. |
| Staff<br>Juan Mejia Palacios                                                                                                    |                                                         |
|                                                                                                    |                                                         |
| *How would you like to meet?                                                                                                    |                                                         |
| Search by type                                                                                                    |                                                         |
| You are seeing the meeting types available for this time slot.                                                                                                    |                                                         |
| Would you like to share anything else?                                                                                                    |                                                         |
| Add your comments here                                                                                                    |                                                         |